## Zmiany w integracji Comarch DMS z systemem e-Doręczenia

Spis treści artykułu

- <u>Zmiany w definicji punktu ACD typu "Import dokumentów ze</u> <u>skrzynki e-Doręczenia"</u>
- <u>Zmiana nazwy zakładki "KSeF" na "Integracje" (tryb</u> jednofirmowy)
- <u>Zmiany na zakładce "Połączenia z ERP" (tryb</u> wielofirmowy)
- Wysyłanie wiadomości do usługi e-Doręczenia
- Pobieranie dokumentów potwierdzających wysłanie wiadomości poprzez usługę e-Doręczenia

## Zmiany w definicji punktu ACD typu "Import dokumentów ze skrzynki e-Doręczenia"

W wersji 2024.2.0 wprowadzono następujące zmiany w zakładce

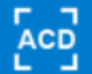

**[Automatyczne generowanie dokumentów]** w ramach trybu współpracy "Import dokumentów ze skrzynki e-Doręczenia", na zakładce "Ogólne":

- Usunięto pole "Adres skrzynki"
- Usunięto pole "Nazwa systemu wprowadzona w konfiguracji skrzynki e-Doręczenia";
- Usunięto pole "Klucz prywatny".

Powyższe pola zostały przeniesione:

- w przypadku trybu jednofirmowego na zakładkę
   [Ustawienia] na zakładkę "Integracje" (zob. Zmiana nazwy zakładki "KSeF" na "Integracje" (tryb jednofirmowy));
- w przypadku trybu wielofirmowego na zakładkę
   [Ustawienia] na zakładkę "Połączenia z ERP" (zob. Zmiany na zakładce "Połączenia z ERP" (tryb wielofirmowy)).

|                                                                     | Punkt konfiguracyjny | - 5 |
|---------------------------------------------------------------------|----------------------|-----|
| īryb współpracy <b>Ogólne</b> Kontrolki                             | Uprawnienia          |     |
| Nazwa punktu                                                        |                      |     |
| yp obiegu                                                           |                      | ~   |
| ozwalaj na usunięcie wiadomości<br>i listy i ze skrzynki e-Doręczeń |                      |     |
|                                                                     |                      |     |
|                                                                     |                      |     |
|                                                                     |                      |     |
|                                                                     |                      |     |
|                                                                     |                      |     |
|                                                                     |                      |     |
|                                                                     |                      |     |
|                                                                     |                      |     |
|                                                                     |                      |     |
|                                                                     |                      |     |
|                                                                     |                      |     |

Zakładka "Ogólne", tryb współpracy "Import dokumentów ze skrzynki e-Doręczenia", tryb jednofirmowy – aktualny wygląd

|                                                                      | Punkt konfiguracyjny | _ 🗆 × .        |
|----------------------------------------------------------------------|----------------------|----------------|
| Tryb współpracy <b>Ogólne</b> Kontrolki                              | Uprawnienia          |                |
| Nazwa punktu                                                         |                      |                |
| Spółka                                                               |                      | ~              |
| Typ obiegu                                                           |                      | ~              |
| Pozwalaj na usunięcie wiadomości<br>z listy i ze skrzynki e-Doręczeń |                      |                |
|                                                                      |                      |                |
|                                                                      |                      |                |
|                                                                      |                      |                |
|                                                                      |                      |                |
|                                                                      |                      |                |
|                                                                      |                      |                |
|                                                                      |                      |                |
|                                                                      |                      |                |
|                                                                      |                      |                |
|                                                                      |                      |                |
|                                                                      |                      | Zapisz Zamknij |

Zakładka "Ogólne", tryb współpracy "Import dokumentów ze skrzynki e-Doręczenia", tryb wielofirmowy – aktualny wygląd

## Zmiana nazwy zakładki "KSeF" na "Integracje" (tryb jednofirmowy)

W wersji 2024.2.0 w trybie jednospółkowym Comarch DMS zmieniono nazwę zakładki "KSeF", dostępnej w ramach zakładki

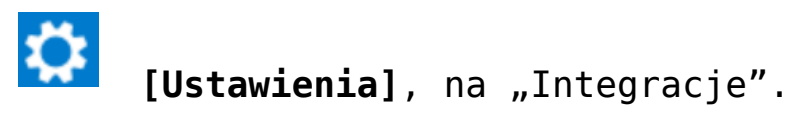

Nastąpiły również następujące zmiany w zawartości zakładki:

- Wprowadzono podział zakładki na dwie sekcje:
  - Integracja z usługą KSeF
  - Integracja z usługą e-Doręczenia
- Pola "NIP firmy" i "Token KSeF", znajdujące się

dotychczas na zakładce "KSeF", umieszczono w sekcji "Integracja z usługą KSeF". Aby zapisać zmiany, należy kliknąć w znajdujący się obok przycisk "Zapisz";

Pola "Adres skrzynki", "Nazwa systemu wprowadzona w konfiguracji skrzynki e-Doręczenia" i "Klucz prywatny", znajdujące się dotychczas na zakładce "Ogólne" w oknie konfiguracji punktu ACD typu "Import dokumentów ze skrzynki e-Doręczenia", przeniesiono do sekcji "Integracja z usługą e-Doręczenia". Aby zapisać zmiany, należy kliknąć w znajdujący się obok przycisk "Zapisz".

| SELECTION CONTRACT DO                                                                                 | omena narzędzi                        | A API INTEGRA | CJE ANALIZA WYDAJNOŚC | CI              |
|----------------------------------------------------------------------------------------------------|---------------------------------------|---------------|-----------------------|-----------------|
|                                                                                                    |                                       |               |                       |                 |
| Integracja z usługą KSeF                                                                              |                                       |               |                       | ^               |
| NIP firmy                                                                                             |                                       |               |                       |                 |
| Token KSeF                                                                                            |                                       |               |                       | Wygeneruj token |
|                                                                                                    |                                       |               |                       | Zapisz          |
|                                                                                                    |                                       |               |                       |                 |
| Integracja z usługą e-Doręczenia                                                                      |                                       |               |                       | /               |
|                                                                                                    |                                       |               |                       |                 |
| Adres skrzynki                                                                                        |                                       |               |                       |                 |
| Adres skrzynki<br>Nazwa systemu wprowadzona w<br>konfiguracji skrzynki e-Doreczenia                   |                                       |               |                       |                 |
| Adres skrzynki<br>Nazwa systemu wprowadzona w<br>konfiguracji skrzynki e-Doręczenia<br>Klucz prywatny | · · · · · · · · · · · · · · · · · · · |               |                       |                 |

Zakładka "Ustawienia", zakładka "Integracje"

## Zmiany na zakładce "Połączenia z ERP" (tryb wielofirmowy)

W wersji 2024.2.0 na zakładce

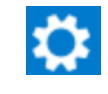

"Połączenia z ERP" w trybie wielofirmowym dodano pola dotyczące integracji z usuługę e-Doręczenia, znajdujące się wcześniej na zakładce "Ogólne" na definicji punktu ACD typu "Import dokumentów ze skrzynki e-Doręczenia", a mianowicie:

- .,Adres skrzynki";
- "Nazwa systemu wprowadzona w konfiguracji skrzynki e-Doręczenia";
- . "Klucz prywatny".

| Ustavienia  POLĄCZENIA Z ERP SERWER POCZTOWY EMAIL NARZĘDZIA API ANALIZA WYDAJNOŚCI                                                                                                    |                                        | Coma                                                         | arch DMS 2024.2.0                                                 | [Domyślna spółka] Administrator 🗕 |
|----------------------------------------------------------------------------------------------------|----------------------------------------|--------------------------------------------------------------|-------------------------------------------------------------------|-----------------------------------|
| POLĄCZENIA Z ERP SERWER POCZTOWY EMAIL NARZĘDZIA API ANALIZA WYDAJNOŚCI           Image: Domyślna spółka       System ERP       Standalone       Image: Domyślna spółka         Image: Domyślna spółka       Domyślna spółka       Domyślna spółka       Image: Domyślna spółka         Image: Domyślna spółka       System ERP       Standalone       Image: Domyślna spółka         Image: Domyślna spółka       Domyślna spółka       Image: Domyślna spółka       Image: Domyślna spółka         Image: Domyślna spółka       Image: Domyślna spółka       Image: Domyślna spółka       Image: Domyślna spółka         Image: Domyślna spółka       Image: Domyślna spółka       Image: Domyślna spółka       Image: Domyślna spółka         Image: Domyslina spółka       Image: Domyslina spółka       Image: Domyslina spółka       Image: Domyslina spółka         Image: Domyslina spółka       Image: Domyslina spółka       Image: Domyslina spółka       Image: Domyslina spółka         Image: Domyslina spółka       Image: Domyslina spółka       Image: Domyslina spółka       Image: Domyslina spółka         Image: Domyslina spółka       Image: Domyslina spółka       Image: Domyslina spółka       Image: Domyslina spółka         Image: Domyslina spółka       Image: Domyslina spółka       Image: Domyslina spółka       Image: Domyslina spółka         Image: Domyslina spółka       Image: Domyslina spółka       Image: Domyslina spółka |                                        | Ustawienia                                                   |                                                                   |                                   |
| Image: With Spoke System ERP Standalone   Nazwa spóki Domyślna spóka   Nazwa spóki Domyślna spóka   Spółka (skrót) Ds   Używaj domeny I   Grupa I   NIP firmy I   Token KSeF Wygeneruj token   Adres skrzynki Nazwa systemu wprowadzona w konfiguracji skrzynki e-Doręczenia   Kucz prywatny I                                                                                                    |                                        | POŁĄCZENIA Z ERP SERWER POCZTOWY EMAIL NARZĘDZIA API ANALIZA | WYDAJNOŚCI                                                        |                                   |
| (DS ) Domyślna spółka       System ERP       Standalone          Nazwa spółki       Domyślna spółka         Spółka (skrót)       DS         Używaj domeny                                                                                                    | ון                                     |                                                              |                                                                   |                                   |
| Nazwa spółki       Domyślna spółka         Spółka (skrót)       DS         Używaj domeny       □         Nazwa domeny       □         Grupa       □         NIP firmy       □         Token KSeF       1         Nazwa systemu wprowadzona w<br>konfiguracji skrzynki e-Doręczenia       □         Klucz prywatny       ①                                                                                                    | 2                                      | ( DS ) Domyślna spółka                                       | System ERP                                                        | Standalone 🗸                      |
| Spółka (skrót)       □         Używaj domeny       □         Nazwa domeny       •         Grupa       •         NIP firmy       □         Token KSeF       1         Nazwa systemu wprowadzona w<br>konfiguracji skrzynki e-Doręczenia       I         Klucz prywatny       •                                                                                                    |                                        |                                                              | Nazwa spółki                                                      | Domyślna spółka                   |
| Užywaj domeny       □         Nazwa domeny       •         Grupa       •         NIP firmy       •         Token KSeF       •         Adres skrzynki       •         Nazwa system uvprowadzona w<br>konfiguracji skrzynki e-Doręczenia       •         Klucz prywatny       •                                                                                                    |                                        |                                                              | Spółka (skrót)                                                    | DS                                |
| Nazwa domeny                                                                                                    |                                        |                                                              | Używaj domeny                                                     |                                   |
| Grupa   NIP firmy   Token KSeF   Adres skrzynki   Adres skrzynki   Nazwa systemu wprowadzona w<br>konfiguracji skrzynki e-Doręczenia   Klucz prywatny                                                                                                    |                                        |                                                              | Nazwa domeny                                                      |                                   |
| NIP firmy                                                                                                    |                                        |                                                              | Grupa                                                             | ~                                 |
| Token KSeF     Wygeneruj token       Adres skrzynki     Image: Comparison of the skrzynki e-Doręczenia       Nazwa systemu wprowadzona w konfiguracji skrzynki e-Doręczenia     Image: Comparison of the skrzynki e-Doręczenia       Klucz prywatny     Image: Comparison of the skrzynki e-Doręczenia                                                                                                    |                                        |                                                              | NIP firmy                                                         |                                   |
| Adres skrzynki                                                                                                    |                                        |                                                              | Token KSeF                                                        | Wygeneruj toker                   |
| Nazwa systemu wprowadzona w       konfiguracji skrzynki e-Doręczenia       Klucz prywatny                                                                                                    |                                        |                                                              | Adres skrzynki                                                    |                                   |
| Klucz prywatny                                                                                                    |                                        |                                                              | Nazwa systemu wprowadzona w<br>konfiguracji skrzynki e-Doreczenia |                                   |
|                                                                                                    |                                        |                                                              | Klucz prywatny                                                    | •                                 |
|                                                                                                    |                                        |                                                              |                                                                   |                                   |
|                                                                                                    |                                        |                                                              |                                                                   |                                   |
|                                                                                                    | •••••••••••••••••••••••••••••••••••••• | kadka Ustawionia" za                                         | konfiguracji skrzynki e-Doręczenia<br>Klucz prywatny              | +                                 |

Zakładka "Ustawienia", zakładka "Połączenia z ERP" ustawienia dotyczące e-Doręczeń otoczono czerwoną ramką

## Wysyłanie wiadomości do usługi e-Doręczenia

W wersji 2024.2.0 umożliwiono wysyłanie wiadomości do usługi e-Doręczenia. Wysyłanie odbywa się za pomocą kontrolki typu Własna akcja z zastosowaniem kodu C#. W tym celu dodano metodę EdorService.CreateClient(), która zwraca nowy obiekt klienta, używany do komunikacji z usługą e-Doręczenia.

Została również dodana metoda eDorClient.SendMessage(), przyjmująca 4 argumenty:

- Obowiązkowe:
  - adres odbiorcy wiadomości;
  - temat wiadomości;
- Opcjonalny:
  - Załączniki

Uwaga Załącznik musi spełniać poniższe warunki:

- wielkość wiadomości nie może przekraczać 15 MB;
- rozszerzenie załącznika należy do następującej listy:
  - txt, rtf, pdf, xps, odt, ods, odp, doc, xls, ppt, docx, xlsx, pptx, csv – pliki tekstowe, tekstowo graficzne, multimedialne
  - jpg, jpeg, tif, tiff, geotiff, png, svg graficzne
  - wav, mp3, avi, mpg, mpeg, mp4, m4a, mpeg4, ogg, ogv - audio
  - zip, tar, gz, gzip, 7z archiwa
  - 5html, xhtml, css strony internetowe
  - xml, xsd, gml, rng definicje informacji i powiązań między nimi
  - xsl, xslt przetwarzanie xml
  - TSL, XMLsig, XAdES, PAdES, CAdES, XMLenc podpisy elektroniczne, weryfikacja podpisów, szyfrowanie

Aby wysłać wiadomość do usługi e-Doręczenia, należy kolejno:

- W ramach wybranego typu obiegu dodać następujące kontrolki:
  - Kontrolka "Do:" (identyfikator: Do) kontrolka typu tekst; pole obowiązkowe – adres odbiorcy wiadomości
  - Kontrolka "Temat:" (identyfikator: Temat) kontrolka typu tekst; pole obowiązkowe – temat wysyłanej wiadomości
  - Kontrolka "Treść:" (identyfikator: Tresc) kontrolka typu tekst; pole obowiązkowe – treść wiadomości;
  - Kontrolka "Załączniki" (identyfikator: Zalaczniki)
     kontrolka typu Załącznik; pole opcjonalne lista załączanych plików.
- W ramach tego samego typu obiegu dodać kontrolkę typu Własna akcja "Wyślij wiadomość do usługi e-Doręczenia" (identyfikator: Wyslij);
- Podczas konfiguracji kontrolki typu Własna akcja kliknąć w przycisk Ustaw [Ustaw] w ramach pola "C# Script";

#### Własna akcja

| Nazwa wyświetlana                      | Wyślij wiadomość do usługi e-Doręczenia |
|----------------------------------------|-----------------------------------------|
| Nazwa (identyfikator)                  | Wyslij                                  |
| Prezentuj na całej szerokości          |                                         |
| Ustaw kontrolkę na początku<br>wiersza | $\checkmark$                            |
| Plik wykonywalny                       | Ustaw                                   |
| IIS                                    | Ustaw                                   |
| Procedura                              | Ustaw                                   |
| C# Script                              | Ustaw                                   |
| Potwierdzenie wykonania akcj           | i 🗸                                     |
|                                        | Operacja zakończyła się powodzeniem.    |
| Pytaj przed uruchomieniem              |                                         |
| Zapisz przed uruchomieniem             |                                         |
|                                        |                                         |

Wybór opcji "Ustaw" w ramach pola "C# Script" na definicji kontrolki typu Własna akcja

• W oknie "Skrypt C#" wprowadzić następujący kod:

var eDorClient = EDorService.CreateClient();

string messageId=null;

eDorClient.SendMessage(Globals.MainFrame.Do.Text,Globals.MainF rame.Temat.Text, Globals.MainFrame.Tresc.Text, Globals.MainFrame.Zalaczniki.Items, ref messageId);

Globals.MainFrame.Wyslij\_CSSCRIPT.Text=messageId;

Nacisnąć przycisk

0

[Kompiluj i zapisz]

Uwaga

Należy pamiętać o tym, aby przed kompilacją skryptów C# na komputerze z IIS nadać użytkownikowi IIS\_IUSRS prawo zapisu do katalogu .scriptcs\_cache (lokalizacja: C:\inetpub\wwwroot\folder\_aplikacji\_serwerowej\bin)

 Jeśli w dolnej części okna wyświetli się napis "Kompilacja skryptu zakończyła się sukcesem", zamknąć

okno, klikając przycisk

Zamknij

[Zamknij];

| Skrypt C#                                                                                                    | _ 🗆 ×     |
|----------------------------------------------------------------------------------------------------|-----------|
| Miejsce wykonania skryptu Serwer IIS 🔹                                                                                                    | <b>()</b> |
| Uwaga!Zmiana nazwy kontrolek może spowodować nieprawidłowe działanie wyrażenia.<br>// Use the Globals object to access variables from the DMS workflow card<br>var eDorClient = EDorService.CreateClient();<br>string messageId=null;<br>eDorClient.SendMessage(Globals.MainFrame.Do.Text, Globals.MainFrame.Text, Globals.MainFrame.Tresc.Text<br>Globals.MainFrame.Zalaczniki.Items, ref messageId);<br>Globals.MainFrame.Wyslij_CSSCRIPT.Text=messageId; | .,        |
|                                                                                                    |           |
| Kompilacja skryptu zakończyła się sukcesem.                                                                                                    | Zamknij   |

Okno "Skrypt C#" po skompilowaniu kodu C#

- Zapisać zmiany za pomocą przycisku
- Dodać nowy dokument i zapisać go za pomocą przycisku

[Zapisz];

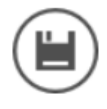

### [Zapisz];

- Uzupełnić pola: "Do:", "Temat:", "Treść:" i "Załączniki"
- Kliknąć kontrolkę typu Własna akcja (w tym przypadku "Wyślij wiadomość do usługi e-Doręczenia
- Jeśli konfiguracja przebiegła pomyślnie, użytkownik został zalogowany do usługi, a wiadomość została wysłana do odbiorcy.

# Pobieranie dokumentów potwierdzających wysłanie wiadomości poprzez usługę e-Doręczeni

Integralnym elementem dokumentów wysyłanych poprzez usługę e-Doręczenia, są potwierdzenia świadczące o wykonaniu usługi wysyłki i dostarczenia przesyłki pod wskazany adres. Dokumenty te wystawiane są automatycznie w usłudze e-Doręczenia i są dołączane do wiadomości. Aktualnie w Comarch DMS nie ma możliwości pobrania tych dokumentów, zatem należy je pobrać samodzielnie wprost z usługi e-Doręczenia.

 Po zalogowaniu się na konto biznesowe w serwisie biznes.gov.pl należy przejść do usługi e-Doręczenia:

| gov.pl          | Serwis informacyjno-usługowy dla przedsiębiorcy                              |                                                            |                     |                                                            |                                   | MALATH SHIM        | <u>MIZU</u> 🗸    |
|-----------------|------------------------------------------------------------------------------|------------------------------------------------------------|---------------------|------------------------------------------------------------|-----------------------------------|--------------------|------------------|
|                 | Biznes.gov.pl<br>Informacje Katalog usług Wyszu                              | Siznes.gov.pl<br>nformacje Katalog usług Wyszukiwarka firm |                     |                                                            |                                   |                    | <b>Q</b><br>orcy |
| Unis Europejska | Strona główna/ Moje konto/ e-Doręczenia/ AE:PL-43945-6999                    | 51-GGFFU                                                   | -21                 |                                                            |                                   |                    |                  |
|                 | Adres do doręczeń: AE:PL-43945-69951-GGFFU-21 [<br>Twoja rola: Administrator |                                                            | Odbiorca            | Temat                                                      |                                   | Data doręczenia    |                  |
|                 | NAPISZ WIADOMOŚĆ                                                             |                                                            | TESTOWY URZĄD DMS   | <u>Wykonanie us</u>                                        | ługi DFG                          | 2024-07-17 09:31   | :                |
|                 | Odebrane     Wycłane                                                         |                                                            | TESTOWY URZĄD DMS   | Wiadomość d                                                | o TUD                             | 2024-07-17 09:21   | :                |
|                 | Robocze                                                                      |                                                            | TESTOWY URZĄD DMS   | <u>PD: PD: PD: Te</u><br>wiadomości d<br><u>urzędu nr4</u> | emat testowej<br>o testowego      | 2024-06-18 15:50   | :                |
|                 | <ul> <li>Foldery</li> <li>Worki</li> </ul>                                   |                                                            | TESTOWY URZĄD DMS   | <u>PD: PD: Temai</u><br>wiadomości d<br>urzędu nr3         | <u>t testowej</u><br>lo testowego | 2024-06-18 15:46   | :                |
|                 | 😄 Wątki                                                                      |                                                            | TESTOWY URZĄD DMS   | <u>PD: Temat tes</u><br>wiadomości d<br><u>urzędu nr2</u>  | <u>towej</u><br>o testowego       | 2024-06-18 15:28   | :                |
|                 | Let Uprawnienia ₪<br>Let Usługi dodatkowe ₪                                  |                                                            | TESTOWY URZĄD DMS   | <u>Temat testow</u><br>do testowego                        | ej wiadomości<br>urzędu           | 2024-06-18 14:14   | ÷                |
|                 | 🖮 Subskrypcje                                                                |                                                            | Urzad testowy Piaty | <u>ODP: Skrzynka</u><br>jest aktywna                       | a do e-Doręczeń                   | 2024-03-07 15:20   | :                |
|                 |                                                                              |                                                            |                     | < 1                                                        | z1 🕽                              | Liczba na stronie: | 10 -             |

Konto przedsiębiorcy w serwisie biznes.gov.pl

 Następnie na liście skrzynek należy wybrać tę, z której wysyłane były wiadomości dla których będą pobierane

#### potwierdzenia:

| gov.pl          | Serwis informacyjno-usługowy dla przedsiębiorcy | MALATH SHIMIZU ¥         |
|-----------------|-------------------------------------------------|--------------------------|
| Ň               | Biznes.gov.pl                                   | Szukaj w biznes.gov.pl Q |
| ****            | Informacje Katalog usług Wyszukiwarka firm      | Konto Przedsiębiorcy     |
| Unia Europejska | Strona główna/ Moje konto/ e-Doręczenia         |                          |
|                 | Skrzynki do e-Doręczeń                          |                          |
|                 |                                                 |                          |

Lista skrzynek do e-Doręczeń, do których masz dostęp. Skrzynki firmowe są obsługiwane przez serwis Biznes.gov.pl <u>Wiecej informacji</u> 🗹

#### Firmowe

| Administrator                                 |
|-----------------------------------------------|
| COMARCH_2                                     |
| • Aktywna 🖺 <u>AE:PL-43945-69951-GGFFU-21</u> |

- Lista skrzynek przedsiębiorcy w serwisie biznes.gov.pl
  - Po wejściu do skrzynki, należy wyświetlić listę wiadomości wysłanych:

|          | Serwis informacyjno-usługowy dla przedsiębiorcy                                   | s informacyjno-usługowy dla przedsiębiorcy |                     |                                                            | <u>[</u>                                           | MALATH SHIMIZU |
|----------|-----------------------------------------------------------------------------------|--------------------------------------------|---------------------|------------------------------------------------------------|----------------------------------------------------|----------------|
| <u>s</u> | Biznes.gov.pl                                                                     |                                            |                     |                                                            | Szukaj w biznes.gov.pl                             | ٩              |
| and a    | Informacje Katalog usług Wy                                                       | szukiwa                                    | rka firm            |                                                            | Konto Pr                                           | zedsiębiorcy   |
| ks 🜔     | Strona główna/ Moje konto/ e-Doręczenia/ AE:PL-43945-0                            | 9951-GGFFL                                 | J-21                |                                                            |                                                    |                |
| <        | COMARCH 2                                                                         |                                            |                     |                                                            |                                                    |                |
|          | <br>Adres do doreczeń: AE:PL-43945-69951-GGFFU-21 []<br>Twoja rola: Administrator |                                            | Odbiorca            | Temat                                                      | Data c                                             | loręczenia     |
|          | NAPISZ WIADOMOŚĆ                                                                  |                                            | TESTOWY URZĄD DMS   | <u>Wykonanie us</u>                                        | ługi DFG 2024-0                                    | 7-17 09:31     |
|          | Codebrane                                                                         |                                            | TESTOWY URZĄD DMS   | Wiadomość de                                               | <u>o TUD</u> 2024-0                                | 7-17 09:21     |
|          | Wysłane  Robocze                                                                  |                                            | TESTOWY URZĄD DMS   | <u>PD: PD: PD: Te</u><br>wiadomości d<br><u>urzędu nr4</u> | e <u>mat testowej</u><br>o <u>testowego</u> 2024-0 | 6-18 15:50     |
|          | ■ Osunięte ► Foldery                                                              |                                            | TESTOWY URZĄD DMS   | <u>PD: PD: Temat</u><br>wiadomości d<br>urzędu nr3         | <u>testowej</u><br>o testowego 2024-0              | 6-18 15:46     |
|          | t≕ Wątki                                                                          |                                            | TESTOWY URZĄD DMS   | <u>PD: Temat tes</u><br>wiadomości d<br>urzędu nr2         | towej<br>o testowego 2024-0                        | 6-18 15:28     |
|          | L+ Uprawnienia ₪                                                                  |                                            | TESTOWY URZĄD DMS   | <u>Temat testowe</u><br>do testowego                       | ej wiadomości<br>urzędu<br>2024-0                  | 6-18 14:14     |
|          | 🖮 Subskrypcje                                                                     |                                            | Urzad testowy Piaty | <u>ODP: Skrzynka</u><br>iest aktywna                       | a do e-Doręczeń 2024-0                             | 3-07 15:20     |

Lista wiadomości wysłanych w skrzynce przedsiębiorcy w serwisie biznes.gov.pl

 Potwierdzenia mogą być pobierane wyłącznie pojedynczo dla każdego dokumentu. W ramach dokumentu można pobrać osobno potwierdzenie wysłania i potwierdzenie odbioru w formatach pdf lub xml:

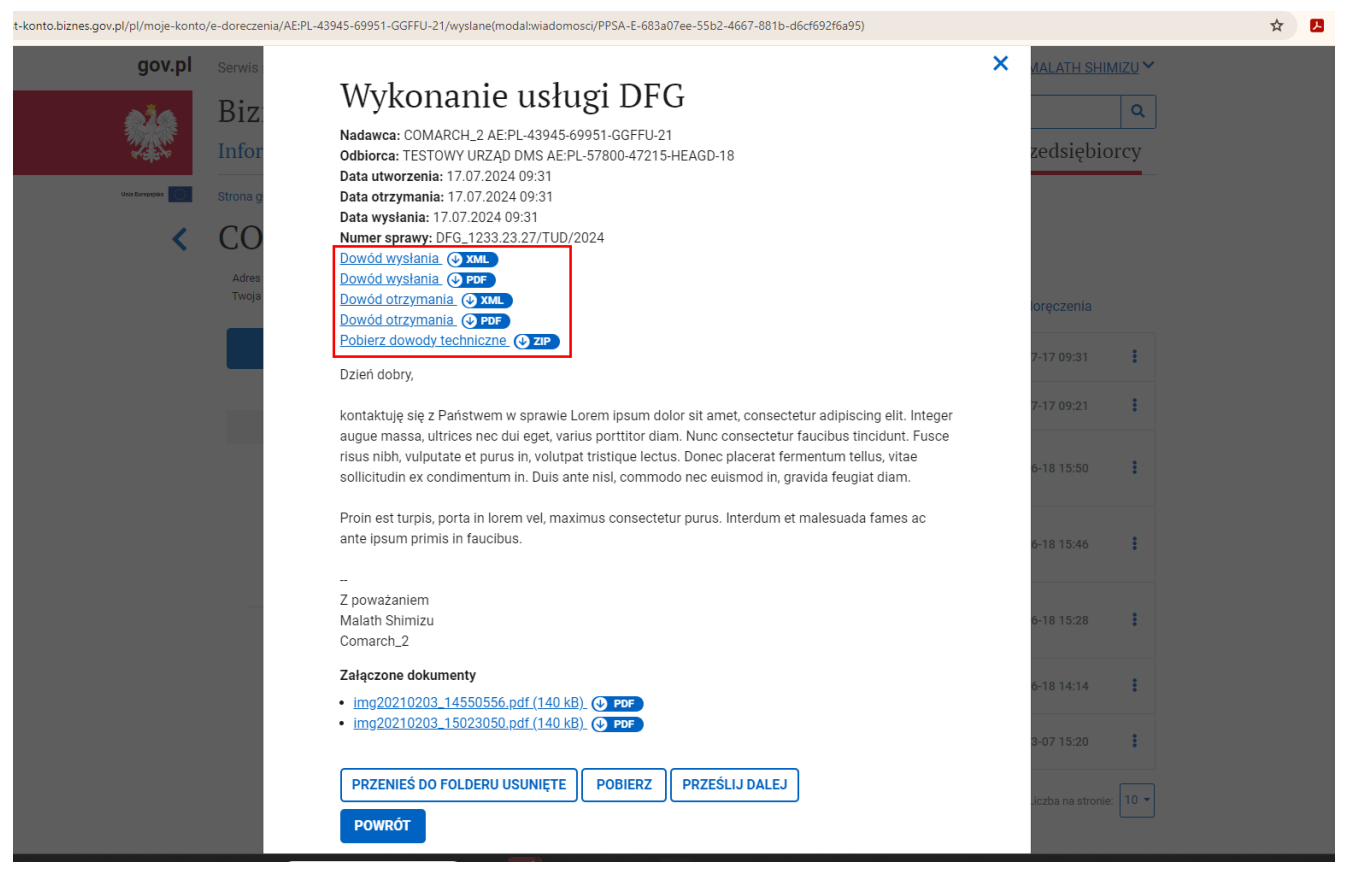

Podgląd wiadomości w skrzynce przedsiębiorcy w serwisie biznes.gov.pl – dowody wysłanej wiadomości – pobieranie pojedynczo

 Możliwe jest też pobranie wszystkich potwierdzeń na raz używając opcji Pobierz, dostępnej na dole wyświetlonej wiadomości lub w menu kontekstowym na liście wiadomości wysłanych:

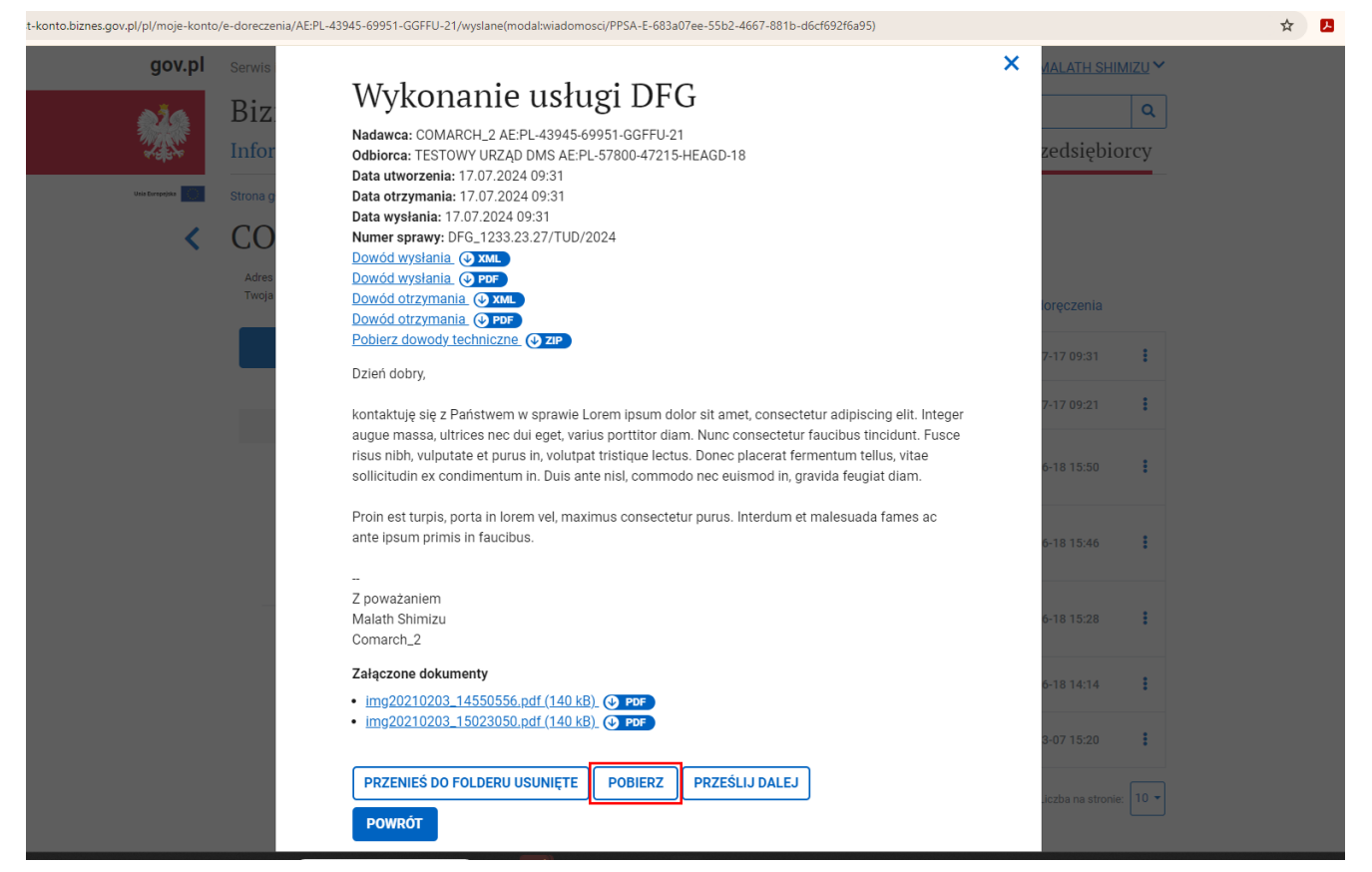

Podgląd wiadomości w skrzynce przedsiębiorcy w serwisie biznes.gov.pl – pobieranie paczki plików dotyczących wiadomości

| ov.pl     | Serwis informacyjno-usługowy dla przedsiębiorcy Biznes.gov.pl                               |          | ugowy dla przedsiębiorcy |                                                                               |                                       | <u>VIZU</u> V |  |  |  |  |  |
|-----------|---------------------------------------------------------------------------------------------|----------|--------------------------|-------------------------------------------------------------------------------|---------------------------------------|---------------|--|--|--|--|--|
|           |                                                                                             |          |                          | Szukaj                                                                        | w biznes.gov.pl                       | ٩             |  |  |  |  |  |
|           | Informacje Katalog usług Wys                                                                | zukiwa   | ırka firm                |                                                                               | Konto Przedsiębioro                   |               |  |  |  |  |  |
|           | Strona główna/ Moje konto/ e-Doręczenia/ AE:PL-43945-69                                     | 951-GGFF | J-21                     |                                                                               |                                       |               |  |  |  |  |  |
| COMARCH_2 |                                                                                             |          |                          |                                                                               |                                       |               |  |  |  |  |  |
|           | Adres do doręczeń: AE:PL-43945-69951-GGFFU-21 [ <sup>1</sup> ]<br>Twoja rola: Administrator |          | Odbiorca                 | Temat                                                                         | Data doręczenia                       |               |  |  |  |  |  |
|           | NAPISZ WIADOMOŚĆ                                                                            |          | TESTOWY URZĄD DMS        | <u>Wykonanie usługi DF</u>                                                    | Prześlij dalej                        | :             |  |  |  |  |  |
|           | Odebrane                                                                                    |          | TESTOWY URZĄD DMS        | Wiadomość do TUD                                                              | Pobierz                               | :             |  |  |  |  |  |
|           | Wysłane                                                                                     |          |                          | PD: PD: PD: Tomat tom                                                         | Przenieś do folderu Usunięte          |               |  |  |  |  |  |
|           | Robocze                                                                                     |          | TESTOWY URZĄD DMS        | wiadomości do testow<br>urzędu nr4                                            | ego 2024-06-18 15:50                  | :             |  |  |  |  |  |
|           | ■ Usunięte ► Foldery  ₩atki                                                                 |          | TESTOWY URZĄD DMS        | PD: PD: Temat testowe<br>wiadomości do testowe<br>urzędu nr3                  | j<br><u>ego</u> 2024-06-18 15:46      | :             |  |  |  |  |  |
|           | Ustawienia                                                                                  |          | TESTOWY URZĄD DMS        | <u>PD: Temat testowej</u><br><u>wiadomości do testow</u><br><u>urzędu nr2</u> | ego 2024-06-18 15:28                  | :             |  |  |  |  |  |
|           | <b>≗</b> + Uprawnienia <u>₪</u><br>I Usługi dodatkowe ₪                                     |          | TESTOWY URZĄD DMS        | <u>Temat testowej wiador</u><br>do testowego urzędu                           | ności 2024-06-18 14:14                | :             |  |  |  |  |  |
|           | 🗎 Subskrypcje                                                                               |          | Urzad testowy Piaty      | <u>ODP: Skrzynka do e-Do</u><br>j <u>est aktywna</u>                          | ręczeń<br>2024-03-07 15:20            | :             |  |  |  |  |  |
|           | m outonijpoje                                                                               | U        | Urzad testowy Platy      | j <u>est aktywna</u>                                                          | 2024-03-07 15:20<br>Liczba na stronie |               |  |  |  |  |  |

Opcja pobierania paczki plików dla wysłanej wiadomości

W pobranej paczce \*.zip znajdą się wszystkie elementy dotyczące danej wiadomości, tj:

- Potwierdzenie wysłania w formie pliku pdf
- Potwierdzenie otrzymania w formie pliku pdf
- Dowody techniczne w formie plików xml
- Utworzony wydruk wiadomości wraz z treścią i listą załączników, w formie pliku pdf
- Załączniki dołączone do wiadomości
- Oraz treść wiadomości w formie pliku txt
- Plik archiwum lub pliki pojedynczych potwierdzeń można dołączyć do kontrolki załącznik na dokumencie DMS, z którego dana wiadomość została wysłana.